## ThinkingStorm • QCC's Online Tutoring • Intersession and Spring 2020

Instructions for Faculty

ThinkingStorm is available to QCC students every day for online tutoring. It includes on-demand, appointmentbased, and submission-based support. To receive tutoring help, simply access the Online Tutoring Center after signing in to The Q, open Blackboard, go to a course, and click on the link for Online Tutoring.

## https://theq.qcc.edu/ics

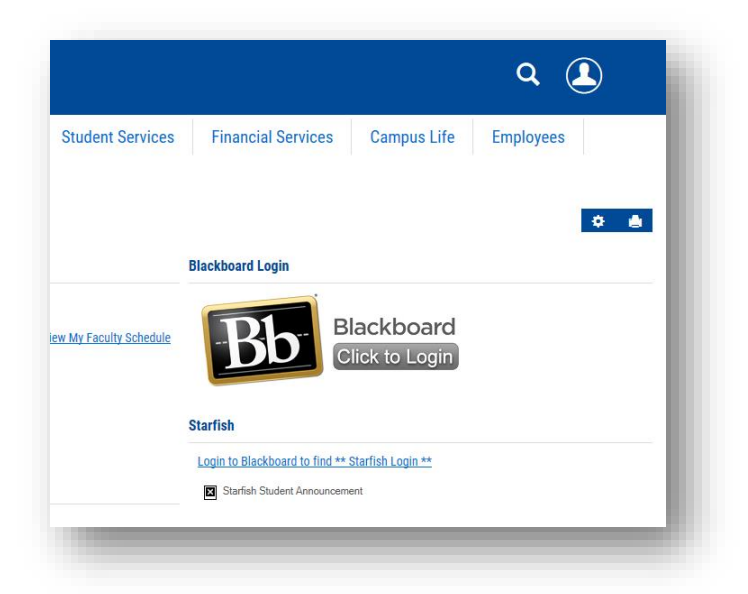

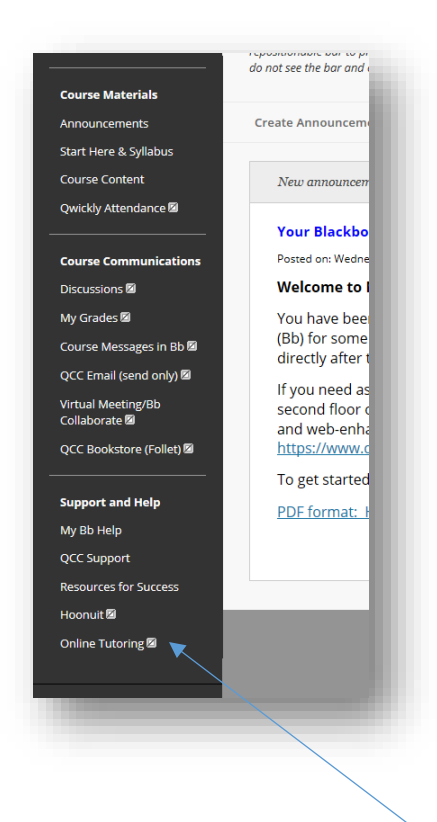

Faculty, click on the box next to Online Tutoring and select Show Link.

## ThinkingStorm • QCC's Online Tutoring • Intersession and Spring 2020

Instructions for Faculty

Then students will be able to follow the directions on-screen to connect with a live tutor, submit a document to the Online Writing Center, or schedule a tutoring appointment.

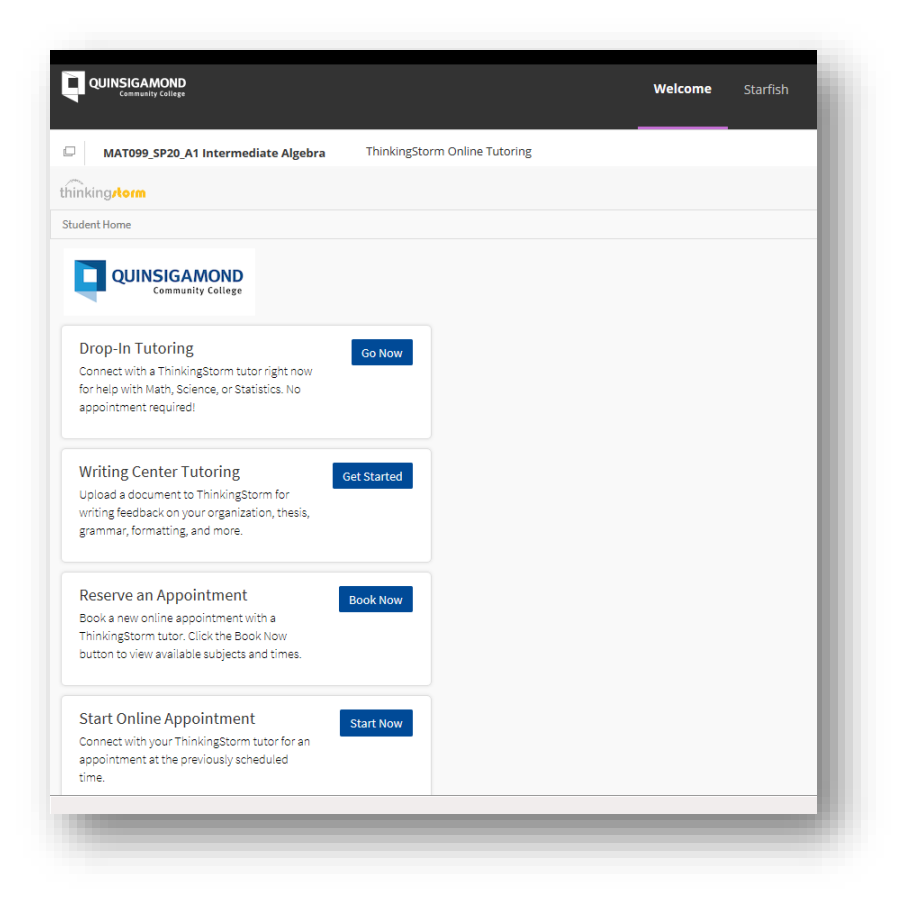

## ThinkingStorm • QCC's Online Tutoring • Intersession and Spring 2020

Instructions for Faculty

Note the following image from the Student Preview mode, Online Tutoring will not be available unless faculty enable it by selecting Show Link (see page 1).

|                                                                                                    | Student Preview mode is ON                                                                                                    | Settings Exit Previo                                                                                                    | ew |
|----------------------------------------------------------------------------------------------------|----------------------------------------------------------------------------------------------------|----------------------------------------------------------------------------------------------------|----|
| MAT099_SP20_A1 Intermediate Alg MAT099_SP20_A1 Intermediate Algebra Course Materials Announcements | ebra O (Course is unavailable to students until Wednesday, January Resources for Success Need a Library Barcode? Request a Library Barcode                                                                                                    | (22, 2020) → Resources for Success           Tutoring Centers - Information           General Tutor Information:                                                                                                    |    |
| Course Communications<br>Support and Help<br>My Bb Help<br>QCC Support                             | Content of the second second s | QCC's tutoring centers are located on the second floor of the<br>Harrington Learning Center (HLC) and provide a welcoming and<br>supportive environment with free tutoring for Quinsigamond<br>Community College students. The HLC is open Monday –<br>Saturday when classes are in session. Tutoring is also available<br>at QCC's Downtown and Southbridge campues; click to the<br>Center websites for location and schedules.                                                                                                    |    |
| Resources for Success                                                                              | Starfish Information         Starfish at QCC!         Starfish is an online tool that helps you stay informed and connected to support your academic success. With Starfish, instructors can:         • notify you if they are concerned about your progress in a course by sending you a flag         • and you kudos if you are doing well         • refer you to the College's support services         • suggest 'to-do's' to increase your chances for success         Click "Starfish" at the top of the page to get started todayl .                                                                                                    | Iutors in Ine Writing Center, Math Center, and GAA offer<br>students support and resources for navigating technology for<br>their classes, including Blackboard Learn, Starfish, <i>The</i> Q, Qmail,<br>and Smarthinking. Tutors can assist students with accessing<br>course material and campus information necessary for academic<br>success. Support is available for students in online, blended, and<br>web-enhanced courses.<br><b>The General Academic Areas (GAA)</b> (222 HLC) offers<br>individualized tutoring by appointment for students in various subject<br>areas other than Math or English. (508) 854-4279, gaa@qcc.mass.edu<br>GAA website: www.qcc.edu/gaa<br><b>The Math Center</b> (206HLC) offers drop-in, one-on-one and<br>smail group tutoring for students taking a range of mathematics<br>and related courses. A variety of math-related resources are also<br>available. (508) 854-7487. MathCenter@qcc.mass.edu |    |
|                                                                                                    | Accessibility at QCC Accessibility Statement                                                                                                    | The Writing Center (208HLC) offers one-on-one tutoring in<br>reading and writing for any course. Tutoring is also available for<br>ESL, Speech 101, and HUM 101: Critical Thinking. (508) 854-<br>7488. wcinfo@qcc.mass.edu                                                                                                    |    |